## Cabcameraupdate der Class68 von DTG

Dies ist ein Führerstandsupdate der Baureihe 68 von DTG.

Es setzt die Perspektive im Führerstand ein Stück zurück.

Es darf nirgendswo ohne meine Erlaubnis veröffentlicht oder weitergegeben werden.

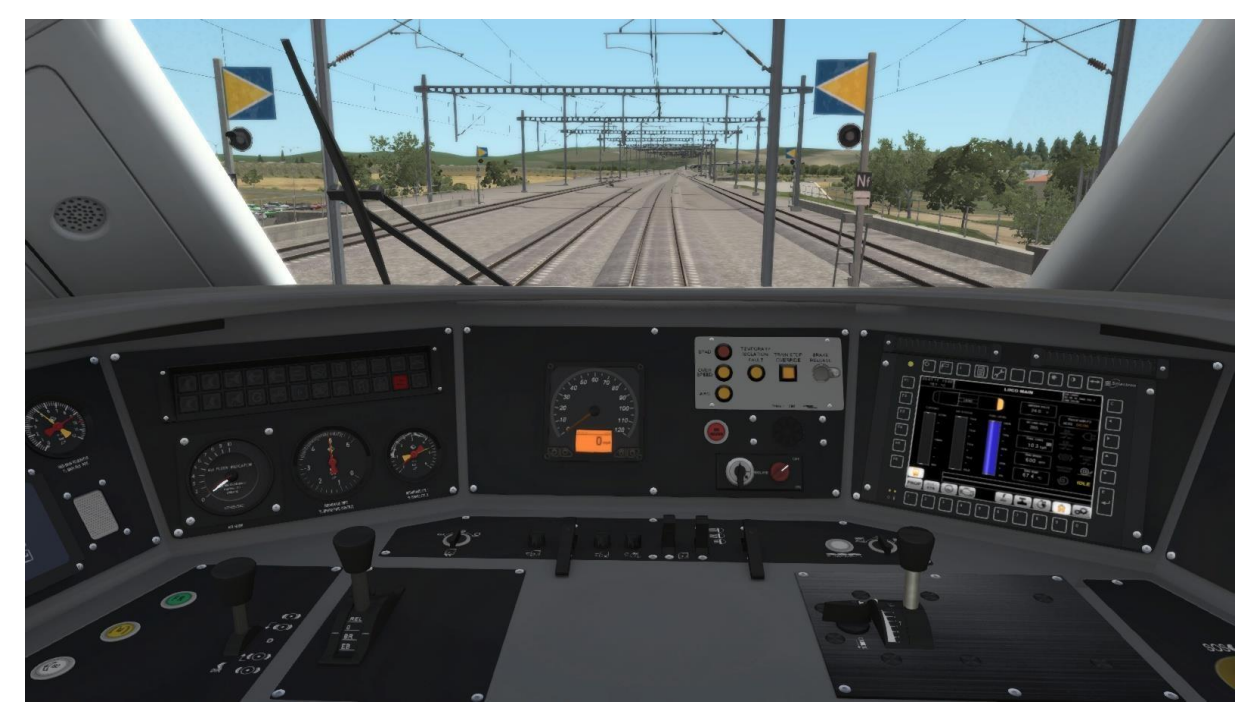

## Viel Spaß wünscht RE4828 🕹 Installation:

Gehe in den RailWorks Hauptordner und öffne das Utilities.exe-Programm.
Klicke auf den Button "Packet-Manager" und dann auf den Button "Install"

 Nun öffnet sich ein Fenster (Desktop) wähle nun die RWP-Datei
 Wähle die gewünschte RWP aus und klicke anschließend auf "Öffnen".

Jetzt schließt sich das Desktop-Fenster und ein grüner Ladebalken erscheint in dem Utilities.exe-Programm. Warte, bis dieser grüne Balken endgültig verschwunden ist.
Nun kannst du das Utilities.exe- Programm schließen.

- Starte jetzt deinen Train Simulator und leere den Cache.